### 大阪産業創造館主催 《オンラインセミナー》 Webex Events 参加方法

○はじめに

この資料では Webex Events への PC の参加方法を【パターン 1】【パターン 2】で記載しています。 あわせて、【パターン 3】にてスマホ、タブレットでの参加方法を記載しています。 なお、Webex Events に参加するだけであればアカウントを作る必要はありません。 ※ブラウザは Google Chrome を推奨しています。<u>https://www.google.com/intl/ja\_ip/chrome/</u> ※電源の確保、ネット環境等、スムーズにインターネットが使える環境をご用意ください。 ※大量のデータ通信を要します。使用上限の無い WIFI プランなど、接続環境は視聴者にてご準備ください。

○目次

- P1・・・【パターン1】 PCからの参加でアプリケーションのダウンロードが必要な参加方法
- P5・・・【パターン2】 PCのブラウザからの参加 ※非推奨※

※お使いのデバイス状況によっては参加が出来ない、音が聞こえない場合があります。

- P7・・・【パターン3】スマートフォン、タブレットからアプリをダウンロードしての参加方法
- P9・・・◎イベント参加時の機能について
- P10・・・◎お困りの際は/◎最小要件

以下、詳細を記載していきます。

※なお、掲載画面や文言については作成当時のものであり、また利用端末等の使用環境により、<u>表示・工程が</u> <u>異なる場合があります</u>。ご了承ください。

【パターン1】 PCからの参加でアプリケーションのダウンロードが必要な参加方法

#### 開催者から下記情報が記載されたメールが届きます。

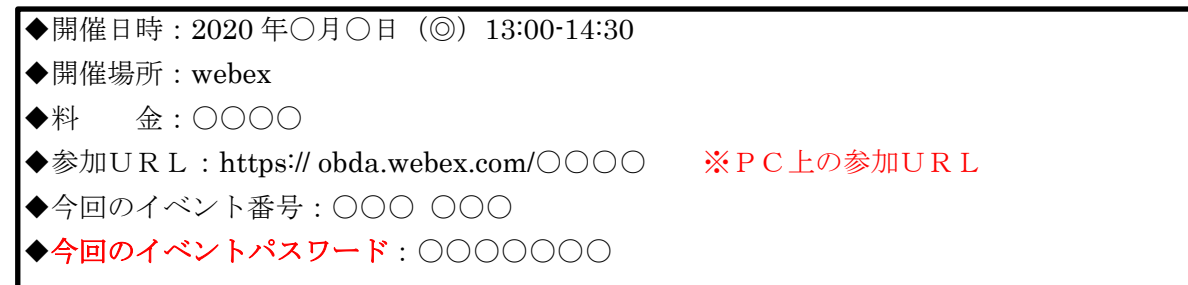

送られてきたメールにある参加URLをクリックしてください。

クリックするとブラウザで以下の(参照1)の画面が開きます。

| (参照1) | cisco Webex                                                                                                    |                                                      |                                                                                          |  |
|-------|----------------------------------------------------------------------------------------------------|------------------------------------------------------|------------------------------------------------------------------------------------------|--|
|       | イベント情報: test                                                                                                    |                                                      | 5.<br>14.2 : \$2019                                                                      |  |
|       | イベントの状態:                                                                                                    | ◎ 開始済み                                               | 今すぐイベントに参加                                                                               |  |
|       | 日時:                                                                                                    | 2020年3月28日 20:00<br>日本時間 (東京、GMT+09:00)<br>タイムゾーンを変更 | このイベントに参加するには、次の情報を入力してください。                                                             |  |
|       | 継続時間:                                                                                                    | 1 時間                                                 | <u>kt</u> :                                                                              |  |
|       | JF##8:                                                                                                    |                                                      | <b>8</b> :                                                                               |  |
|       |                                                                                                    |                                                      | メールアドレス:                                                                                 |  |
|       | このイベントに参加することで Cloco Webexe のサービス利用地的およびプライ<br>パシーボリシーに問題したものと見なします。                                                             |                                                      |                                                                                          |  |
|       |                                                                                                    |                                                      | <mark>今すぐ参加</mark><br>                                                                   |  |
|       |                                                                                                    |                                                      | あなたが主催者ですか? <u>イベントを開始</u> してください。                                                       |  |
|       | イベントに参加する前に <u>ここをクリック</u> して、イベント中に UCF (Universal Communications Format) リッチメディアファイルを表示するため<br>のプレーヤーがインストールされているかどうか確認してください。 |                                                      |                                                                                          |  |
|       |                                                                                                    |                                                      | © 2020 Cisco and/or its affiliates. All rights reserved. <u>プライパシーステートメント   サービス利用規約</u> |  |

③ サイト右の赤枠に<u>申込時の</u>姓、名、メールアドレスとイベントパスワードを入力してください。
 ※「イベントパスワード」に「●●●」の表記がある場合は削除してください。

※ご記入いただいたお名前が、Cisco Webex 上で表示名です。視聴のみの場合、他の方へ表示されることはありません。チャットやQ&A をご使用された場合に表示されます。

※画面左上の<u>「イベントの状態」が「未開始」となっている場合</u>、赤枠に入力ができないようになって おり、参加はできませんのでご注意ください。

|                                                                                                    | 姓: [<br>名: |  |  |  |
|----------------------------------------------------------------------------------------------------|------------|--|--|--|
| alactio<br>cisco Webex<br>イベント情報: test                                                                                 | メールアドレス:   |  |  |  |
| イベントの45年 ● 開始活み<br>Exit:                                                                                               |            |  |  |  |
| イベントに創始する際にここをクリックして、イベントやに UCF (Antworke Communications Format) リッチメディアファイルを展示するため<br>のブレーヤーサインストールされているかどうな機構してくだだい。 |            |  |  |  |

# ① 入力後、 今すぐ参加 をクリックしてください。

初めてWebexに参加される方のみクリックすると(参照2)の画面が開きます。 これまで参加されたことがある方は、(参照5)の画面に進みます。

| 今すぐイベントに参加<br>このイベントに参加するには、次 |                        | ありしゃりしてください |
|-------------------------------|------------------------|-------------|
| 姓:                            |                        |             |
| 名:                            |                        |             |
| メールアドレス:                      | 000@000.jp             |             |
| イベントバスワード:                    |                        |             |
|                               | <mark>今すぐ参加</mark><br> |             |

⑤ ブラウザへのアドオン(拡張機能)のインストール(初回のみ必須)

(参照 2) の画面が開きましたら Chrome に Webex を追加しますをクリックしてください。(参照 3) の 画面に移動します。

※以下の参考例は Google Chrome で行っています。Internet Explorer や Firefox などでは画像が表示できない場合があります。

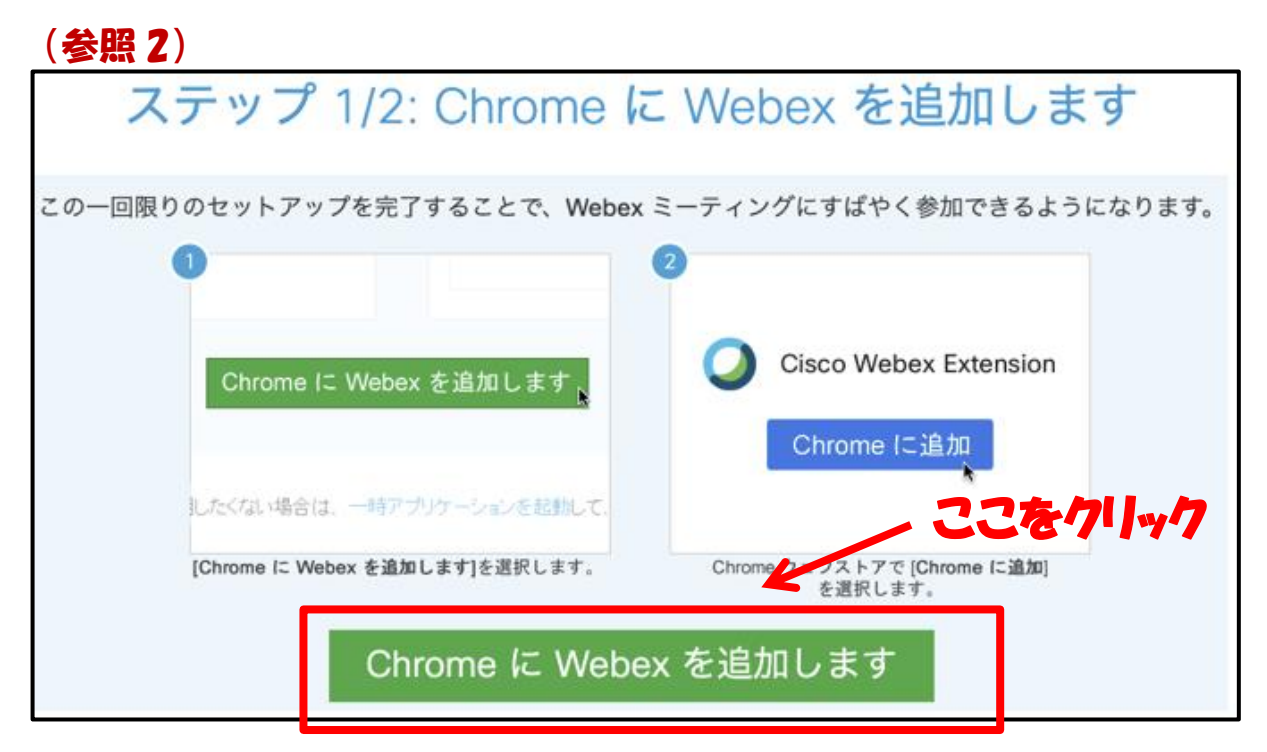

⑥ 続いて(参照 3)の画面右上のChromeに追加をクリックしてください。

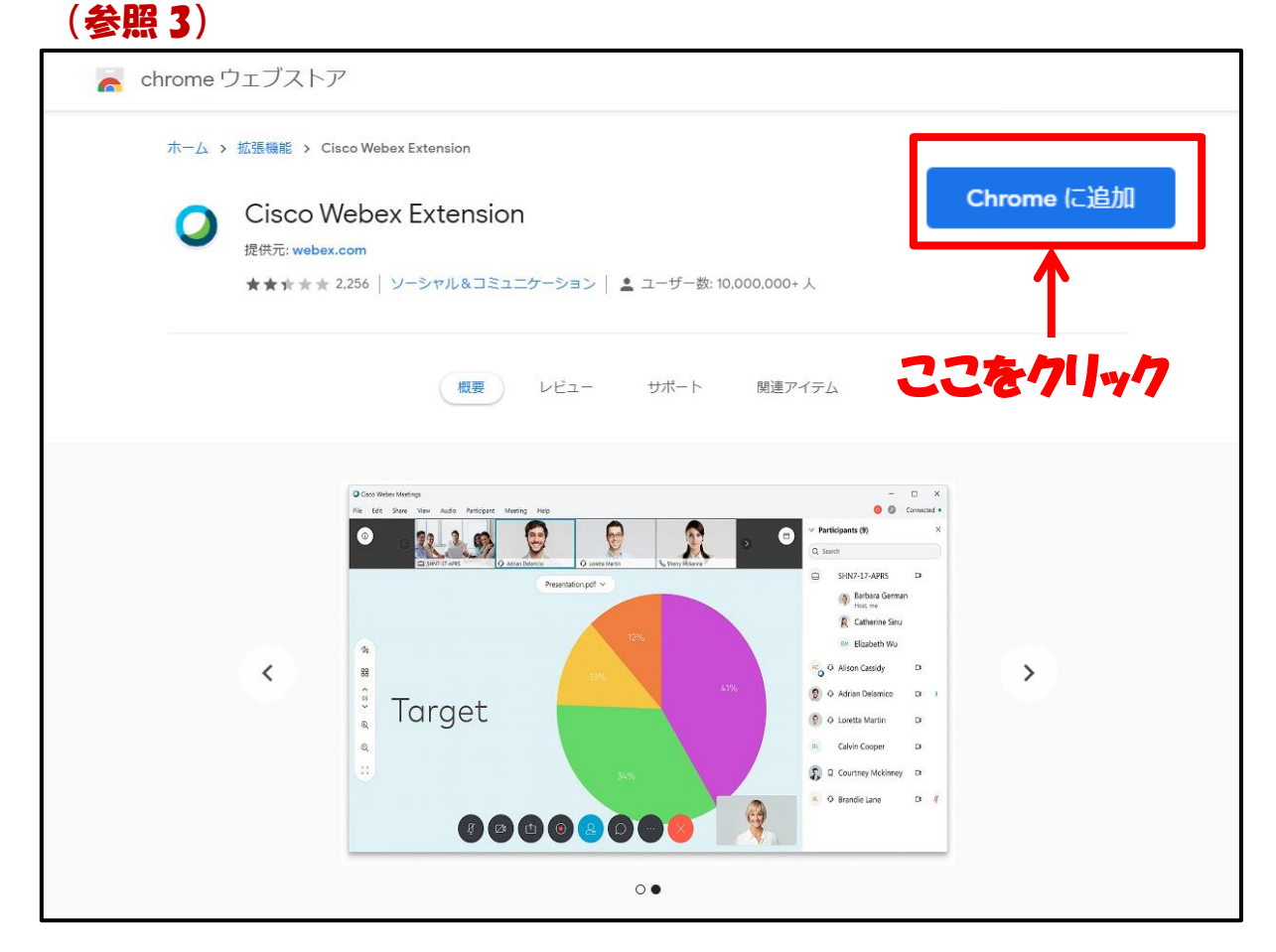

⑦ クリックすると(参照 3)の画面中央上部にの(参照 4)「Cisco Webex Extension」を追加しますか?がポ ップアップしますので、拡張機能を追加をクリックしてください。

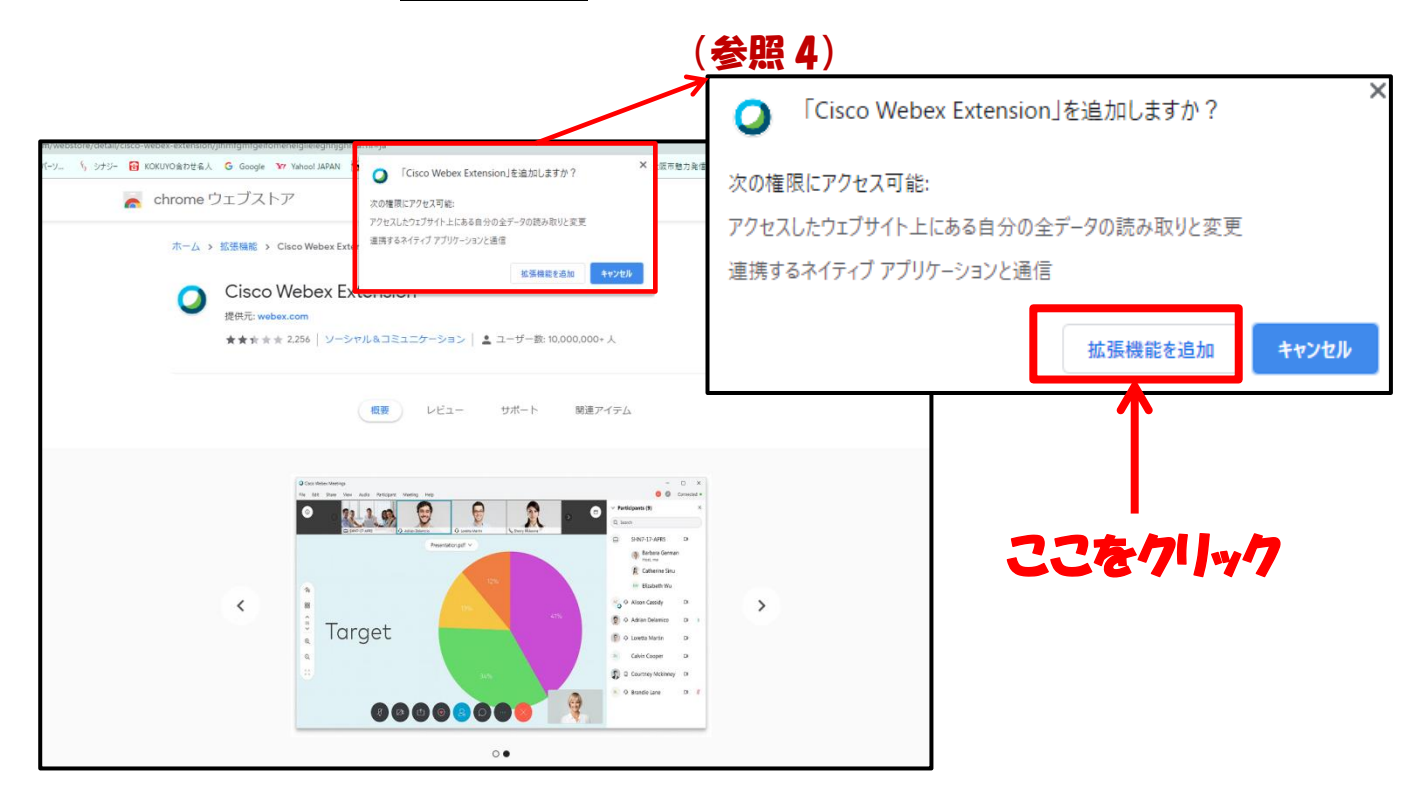

 ⑧ クリックすると(参照5)画面に移動します。移動しましたらイベントへの参加をクリックしますと 参加が完了となります。

※移動前に新しい音声とビデオのプレビューウィンドウが開く場合がありますが、特に表示の必要はありませんのでスキ ップをクリック下さい。

| (参照 5)             |                 |                                    |
|--------------------|-----------------|------------------------------------|
| Cisco Webex Events |                 | () ×                               |
|                    | tost            |                                    |
|                    | 20:00 21:00     |                                    |
|                    | 20.00 - 21.00   |                                    |
|                    |                 |                                    |
|                    |                 |                                    |
|                    |                 |                                    |
|                    |                 |                                    |
|                    |                 |                                    |
|                    |                 |                                    |
|                    |                 |                                    |
|                    |                 | 5/14/1                             |
|                    |                 |                                    |
|                    |                 |                                    |
|                    |                 |                                    |
|                    |                 |                                    |
|                    | 2 イベントへの参加      |                                    |
|                    |                 |                                    |
|                    | ♀ コンピュータ通話を使用 ∨ | <li>Realtek High Definition A</li> |
|                    |                 | . –                                |

イベント参加時の機能については、P9 をご確認ください。

【パターン2】 PCのブラウザからの参加 ※非推奨※ ※お使いのデバイス状況によっては参加が出来ない、音が聞こえない場合があります。

① 開催者から下記情報が記載されたメールが届きます。

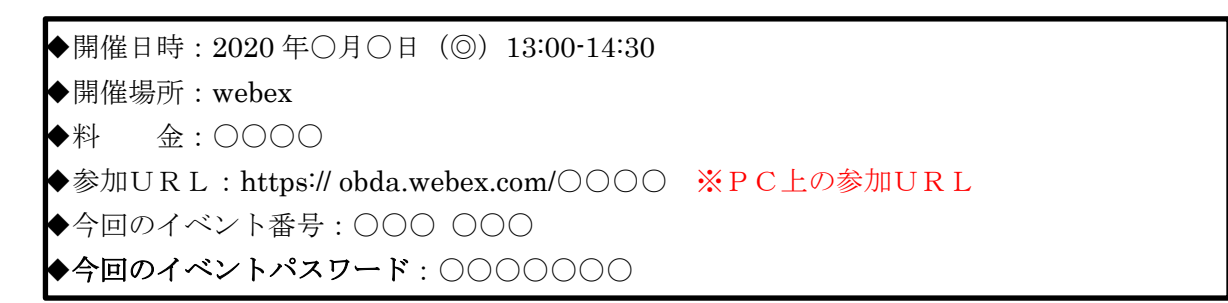

# ② 送られてきたメールにある参加URLをクリックしてください。 クリックするとブラウザで以下の(参照1)の画面が開きます。

| (参照1)                                                                                                    |                                                                   |                                                                                                 |
|----------------------------------------------------------------------------------------------------|-------------------------------------------------------------------|-------------------------------------------------------------------------------------------------|
| cisco Webex                                                                                                    |                                                                   |                                                                                                 |
| イベント情報: t                                                                                                    | est                                                               | 日本語:東京時曜                                                                                        |
| イベントの状態:                                                                                                    | ◎ 開始済み                                                            | 今すぐイベントに参加                                                                                      |
| 日時:                                                                                                    | 2020年3月28日 20:00<br>日本時間 (東京、GMT+09:00)<br><mark>タイムゾーンを変更</mark> | このイベントに参加するには、次の情報を入力してください。                                                                    |
| 継続時間:                                                                                                    | 1 時間                                                              | 姓:                                                                                              |
| 詳細:                                                                                                    |                                                                   | 名:                                                                                              |
|                                                                                                    |                                                                   | メールアドレス:                                                                                        |
| このイベントに参加する<br><u>バシーボリシー</u> に同意し                                                                                               | うことで Cisco Webex の <u>サービス利用規約</u> および <u>プライ</u><br>かたものと見なします。  | イベントバスワード:                                                                                      |
|                                                                                                    |                                                                   | <mark>今すぐ参加</mark><br>ー <del>、</del> ノラワワ C (参加) する NEW!                                        |
|                                                                                                    |                                                                   | あなたが主催者ですか? <u>イベントを開始</u> してください。                                                              |
| イベントに参加する前に <u>ここをクリック</u> して、イベント中に UCF (Universal Communications Format) リッチメディアファイルを表示するため<br>のプレーヤーがインストールされているかどうか確認してください。 |                                                                   |                                                                                                 |
|                                                                                                    |                                                                   | © 2020 Cisco and/or its affiliates. All rights reserved. <u>プライパシーステートメント</u>   <u>サービス利用規約</u> |

③ サイト右の赤枠に申込時の姓、名、メールアドレスとイベントパスワードを入力してください。※「イベントパスワード」にある●は削除してください。

※ご記入いただいたお名前が、Cisco Webex 上で表示名です。視聴のみの場合、他の方へ表示されることはありません。チャットやQ&Aをご使用された場合に表示されます。

※画面左上の「イベントの状態」が「未開始」となっている場合、赤枠に入力ができないようになって おり、参加はできませんのでご注意ください。

|                                     |                                                       |                                   | 姓:                |
|-------------------------------------|-------------------------------------------------------|-----------------------------------|-------------------|
|                                     |                                                       |                                   | _名:               |
| duals.<br>cosco Webex<br>イベント情報: to | st                                                    |                                   | メールアドレス:          |
| 4451-008<br>040                     | N MARA<br>2004 Mari 2010<br>2414 (R. Gartenag         | STORSTERS<br>COROTERSTACE ROMANNE | イベントバスワード: •••••• |
| Allafastil<br>(VML                  | 188                                                   | N                                 |                   |
| COMPORTER NOT                       | こで Onco Weber (19)- <u>にいいれの</u> あみのプライ<br>15のと用なします。 | 1000000-F. IIIII                  |                   |

④ 入力後、<u>ブラウザで参加する NEW!</u>をクリック。← **ここがポイント!!** 

| 今すぐイベントに参加      |               |                |
|-----------------|---------------|----------------|
| このイベントに参加するには、〉 | 欠の情報を入力してください | 1              |
| 姓:              |               |                |
| 名:              |               |                |
| メールアドレス:        | 000@000.jp    |                |
| イベントパスワード:      | ••••          |                |
|                 |               | ノ を7リックしてくたさい。 |
|                 |               |                |
|                 | 今すぐ参加         |                |
|                 | ブラウザで参加する     | NEW!           |
|                 |               |                |

 ⑤ クリックすると(参照 5) 画面に移動します。移動しましたらイベントへの参加 をクリックしますと 参加が完了となります。

※移動前に新しい音声とビデオのプレビューウィンドウが開く場合がありますが、特に表示の必要はあ りませんのでスキップをクリック下さい。

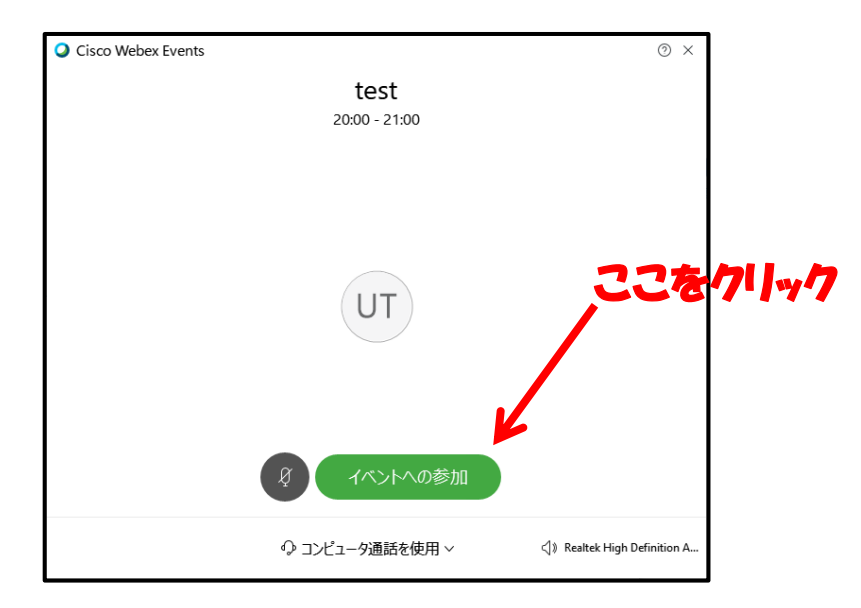

イベント参加時の機能については、P9 をご確認ください。

### 【パターン3】スマートフォン、タブレットからアプリをダウンロードしての参加方法

※パケット通信料に関しましては、ご自身の費用となりますので事前に契約状況をご確認下さい。 本セミナーの受講にあたって必要な通信費用等については大阪産業局は一切負担いたしません。

○はじめにスマホアプリの入手をお願いします。事前に、Cisco Webex Meetings アプリのインストールを 行ってください。※下記QRコードより入手可能です。

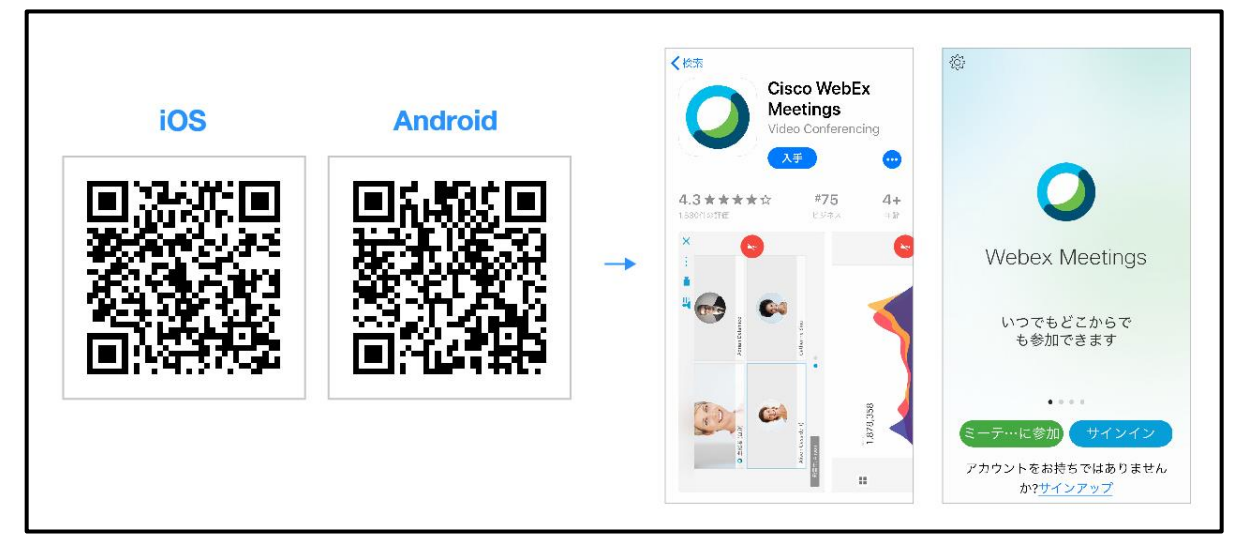

① 開催者から下記情報が記載されたメールが届きます。

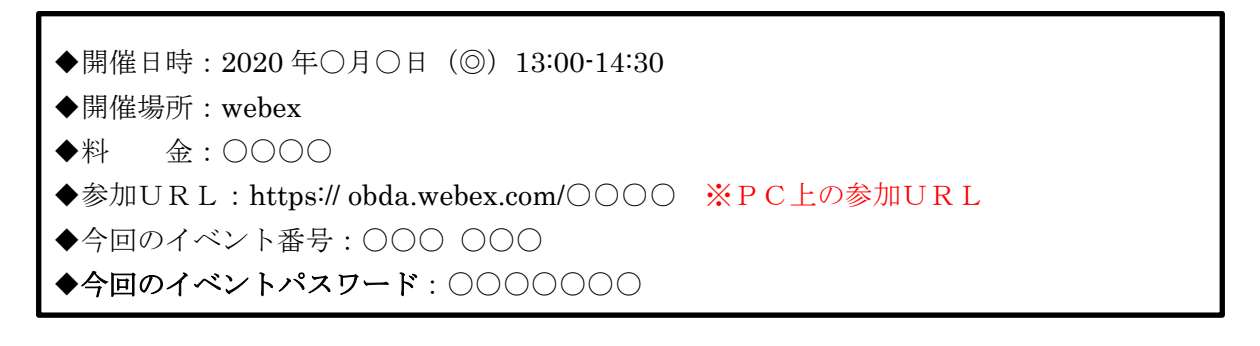

② アプリのインストール完了後アプリケーションを起動し(参照1)の画面が開きましたら「サービス利用規約」と「プライバシーステートメント」に同意の上、同意しますをタップして下さい。
 タップすると(参照2)に切り替わりますので

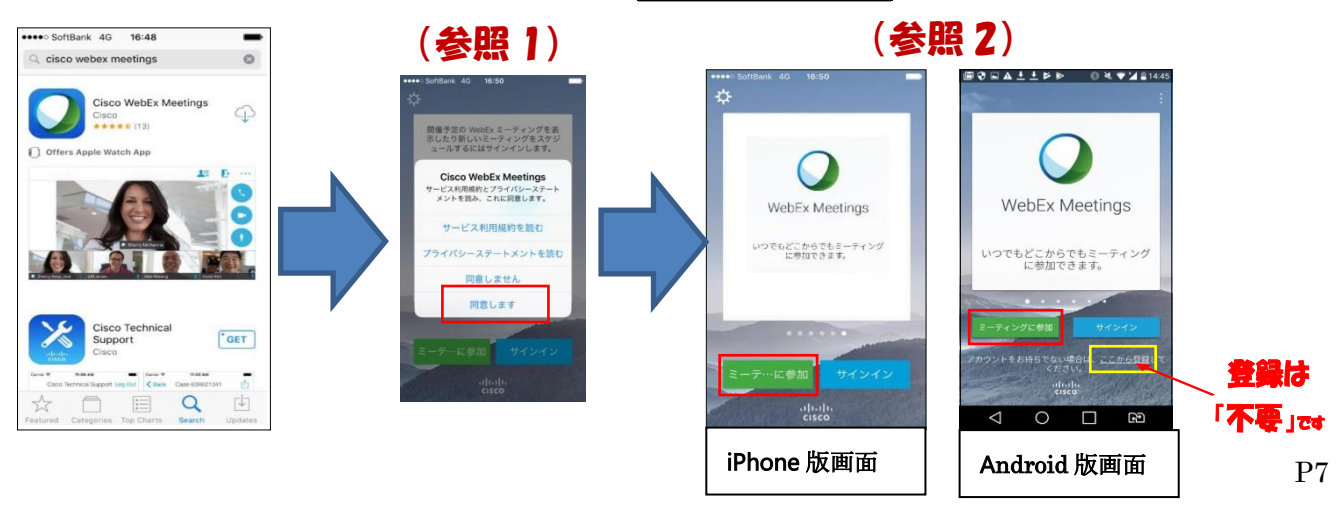

③ (参照 3)の画面が開きますので、お送りしたメールに記載されている、「今回のイベント番号」、 申込時の「お名前」と「メールアドレス」を該当箇所にご入力後、画面右上の「参加」(赤枠部分)をタップ してください。

※ご記入いただいたお名前が、Cisco Webex 上の表示名です。視聴のみの場合、他の方へ表示されることはありません。チャットやQ&A をご使用された場合に表示されます。

 ④ 「参加」をタップすると(参照 4)の画面が開きます。メールにあるイベントパスワードを入力の上 OK(※「参加」と表示される場合も同様)(赤枠部分)を押してください。その後、(参照 5)の画面と なり、オンラインセミナーへの参加が完了します。右下(赤枠部分)の通話ボタンをタップすると、セミ ナーの音声が聞こえるようになります。

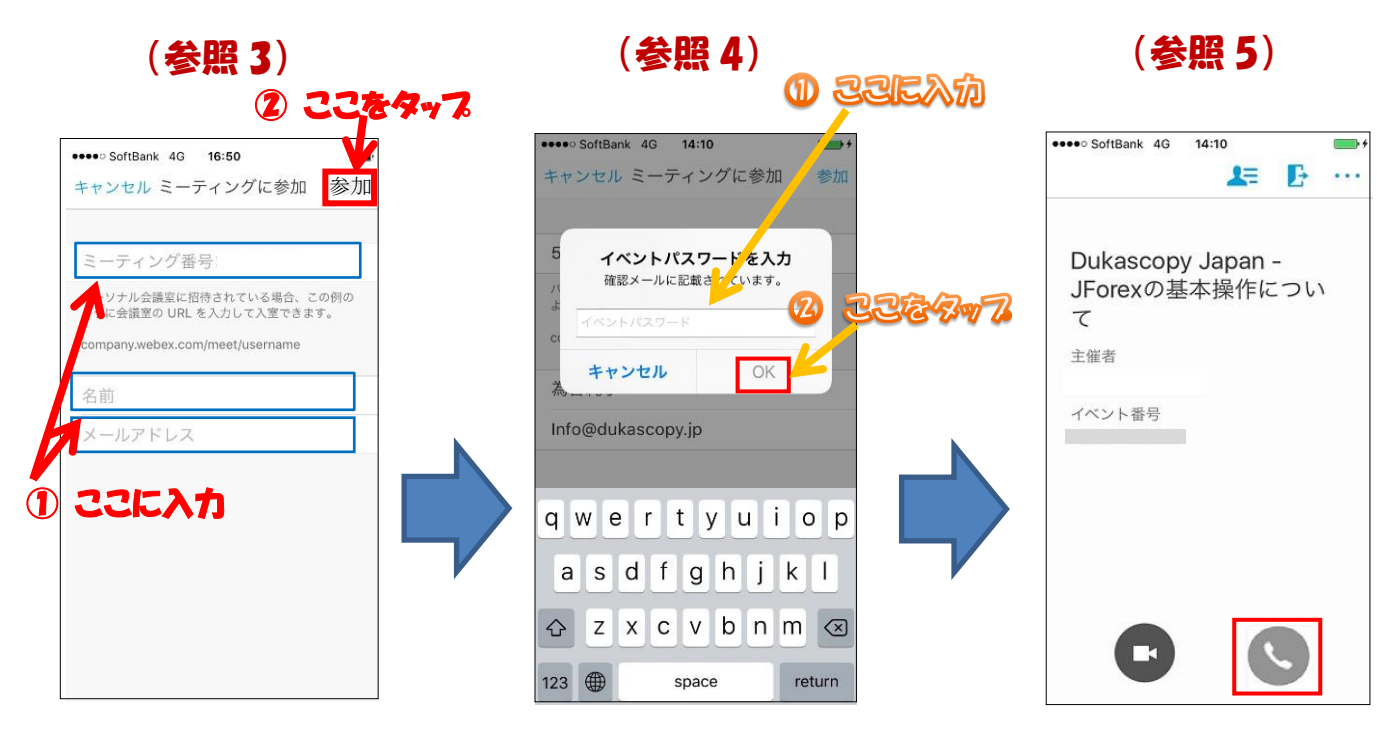

イベント参加時の機能については、P9 をご確認ください。

※セミナーが終了しますと画面に以下のメッセージが表示されます。「OK」をクリックしてください。

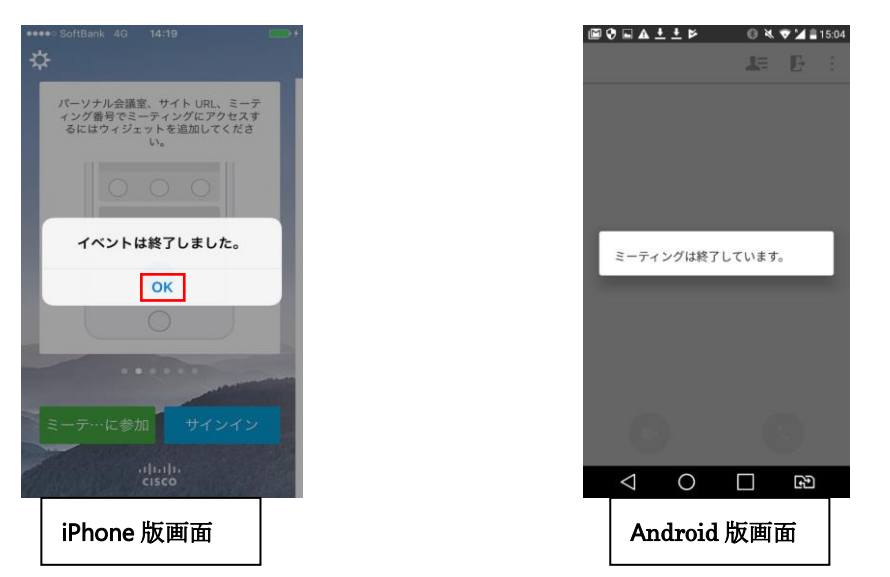

#### ◎ イベント参加時の機能について

イベントに参加が完了すると下図のような画面が出てきます。 (※各イベントにより、チャット機能、Q&A機能、投票機能など使用可能な機能の設定・表示の有無は異なります。) <sup>↑</sup>※イベント画面で表示されるQ&A機能とは主催者との質疑応答に特化した機能です。 テクニカルサポートではございませんので、ご注意ください。

| PC版画面                                                                            |                                                                                | スマートフォン版画面                                                                    |                                 |
|----------------------------------------------------------------------------------|--------------------------------------------------------------------------------|-------------------------------------------------------------------------------|---------------------------------|
| ○ Ceco Webes Events メニューバーを非表示にする へ<br>ファイルの 編集の 共有() 表示() 通話() 参加者の イベントの ヘルプ() | · 接线混み * │ _ □ ×                                                               | u 🗢 13:01 😵 🚑                                                                 |                                 |
| •                                                                                | ✓ ∄1921                                                                        | 8                                                                             |                                 |
| (2)                                                                              |                                                                                |                                                                               |                                 |
|                                                                                  |                                                                                | 大阪産業創造館 (主催者)                                                                 |                                 |
| S @ 8 <mark>9 9 8</mark>                                                         |                                                                                |                                                                               |                                 |
|                                                                                  | すべての出席者           すべての出席者           すべての代申以下           全員           出席者から1人選択。 |                                                                               |                                 |
| ♥<br>②各種                                                                         | 重設定(音声や Q&A etc)                                                               |                                                                               | 1                               |
| ①チャット機能                                                                          |                                                                                | <ul> <li>15151 (株)</li> <li>今加者</li> <li>(Q、 秋泉</li> <li>バネリスト (1)</li> </ul> | adi 중 1373 (186)<br>옷 은<br>옷    |
| 1[チャット] パネルを開き、                                                                  | [保存先] リストから、                                                                   | 大阪產業創造館webex-a+03<br>(主催者)                                                    |                                 |
| 「すべてのパネリスト」を選                                                                    | 択してください。                                                                       | 出席者リスト非表示<br><u> </u>                                                         | 音声接続を変更                         |
| ※デバイスによって表示名が異                                                                   | なる場合があります。                                                                     |                                                                               | スピーカーをオフにする                     |
| ※「すべての出席者」や「全員」                                                                  | 」を選択すると、全視聴者に                                                                  |                                                                               |                                 |
| 表示名・内容か共有されます。                                                                   | 。<br>、、、、、、、、、、、、、、、、、、、、、、、、、、、、、、、、                                          | 合物加強と正言いし                                                                     |                                 |
| 2 ジャットホックスにメッセ<br>[送信] をクリック or [ ente                                           | ージを入力します。<br>er]キー を押します。                                                      | 王参加台 C デザット<br>全出席 レビデヤット<br>デヤット<br>                                         | 2 bd<br>08A RT<br>キャンセル         |
|                                                                                  |                                                                                | ①チャット機能                                                                       | ②各種設定                           |
| L                                                                                |                                                                                |                                                                               | │ ○ □ 三次/~<br>│ (音声や投票.Q&A etc) |

## ※あらかじめ主催者や登壇者の声が聞こえるように、必ずデバイス本体のスピーカーはオンにしてくださ

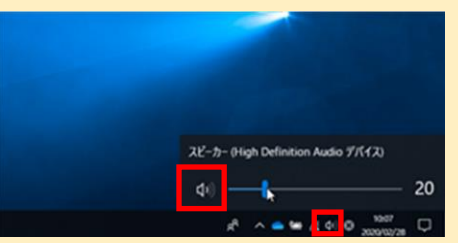

## ◎ お困りの際は・・・

イベント画面で音声が出ない場合、『メニュー → 通話 → 音声接続 → 接続する』を、 一度お試しください。

それでも音声が聞こえない/動画が再生されない/接続が不安定である/などのトラブルの際は、お手数で すがシスコシステムズ社のマニュアルをご確認いただくか、シスコシステムズ社のサポートまでご連絡 ください。大阪産業創造館ではシステム上のトラブル対応は行っておりません。

【シスコシステムズ合同会社】

0120-092-255

#### ◎最小要件

|          | Windows                    | Mac OS X            |
|----------|----------------------------|---------------------|
|          | Windows 7 32-bit/64 ビット版   | 10.13, 10.14, 10.15 |
|          | Windows 8 32-bit/64 ビット版   |                     |
| OS       | Windows 8.1 32-bit/64 ビット版 |                     |
|          | Windows Server 2008 64ビット版 |                     |
|          | Windows 10                 |                     |
|          |                            |                     |
| Firefox  | Firefox 58 以降              | Firefox 58 以降       |
| Chrome   | Chrome 59 以降               | Chrome 59 以降        |
| Safari   |                            | 最新版                 |
| Internet | 11 (32 ビット/64 ビット)         |                     |
| Explorer |                            |                     |

※詳しくはこちらをご確認ください。

 $\underline{https://help.webex.com/ja-jp/nki3xrq/Webex-Meetings-Suite-System-Requirements}$